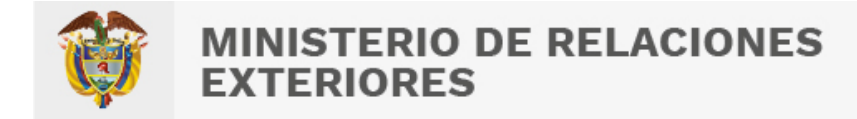

# Guía de Usuario:

Consulta y descarga de facturas electrónicas

Fecha última actualización

23/03/2023

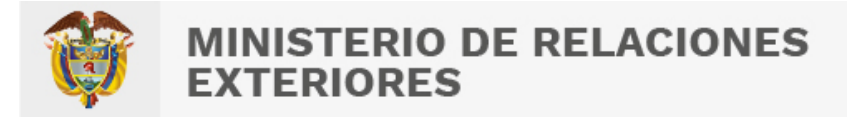

## Contenido

| 1 | Procedimiento General                         |  |
|---|-----------------------------------------------|--|
| 2 | Consulta y descarga de la factura electrónica |  |
| 3 | Mensajes10                                    |  |

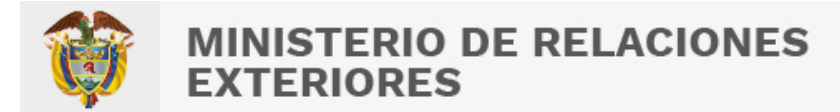

#### 1 Procedimiento General

Para consultar y descargar la factura electrónica es necesario el número de solicitud del trámite.

#### 2 Consulta y descarga de la factura electrónica

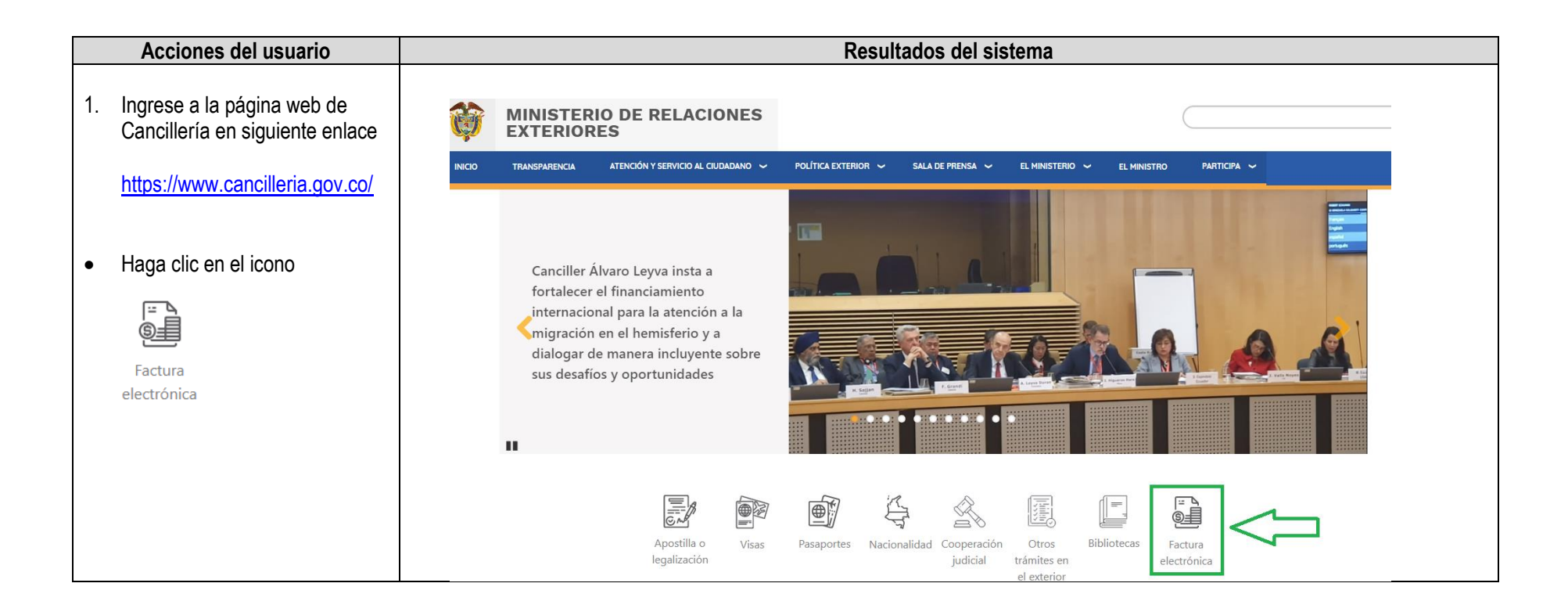

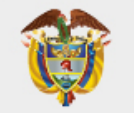

| •                                                                                       | Ingrese el número de solicitud<br>de trámite.                                                                              | MINISTERIO DE RELACIONE<br>EXTERIORES   | ES Factura electrónica                |                      |
|-----------------------------------------------------------------------------------------|----------------------------------------------------------------------------------------------------|-----------------------------------------|---------------------------------------|----------------------|
| •                                                                                       | Haga clic en el botón <b>Buscar.</b>                                                                                       | Consultar factura electrón              | nica                                  | *Campos obligatorios |
|                                                                                         |                                                                                                    | (i) Ingrese el número de la solicitud p | para consultar la factura electrónica |                      |
|                                                                                         |                                                                                                    | Número de solicitud del trámite*        |                                       |                      |
|                                                                                         |                                                                                                    | Buscar                                  |                                       |                      |
| El formulario solicita<br>información para confirmar que Consultar factura electrónica  |                                                                                                    |                                         | *Campos obligatorios                  |                      |
| el usuario que esta consultando<br>la factura electrónica<br>corresponde al titular del |                                                                                                    | d para consultar la factura electrónica |                                       |                      |
|                                                                                         | trámite.                                                                                                    | Número de solicitud del trámite*        | Número de Apostilla-Legalización*     |                      |
|                                                                                         |                                                                                                    | XXXXXXXXXXXXX                           |                                       |                      |
| •                                                                                       | Para <b>Apostilla y/o legalización</b><br>ingrese el Número de apostilla<br>y/o legalización                               | Limpiar Consultar                       |                                       |                      |
| No<br>dis<br>cua<br>en                                                                  | ta: La factura electrónica queda<br>ponible para consulta solo<br>ando la apostilla o legalización se<br>cuentra expedida. |                                         |                                       |                      |

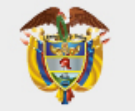

| <ul> <li>Para los demás trámites<br/>ingrese el número de<br/>identificación del titular del<br/>trámite.</li> </ul>                                        | MINISTERIO DE RELACIONES<br>EXTERIORES<br>Consultar factura electrónio               | <b>Factura electrónica</b>                                                                                                  | *Campos obligatorios |
|----------------------------------------------------------------------------------------------------|--------------------------------------------------------------------------------------|----------------------------------------------------------------------------------------------------|----------------------|
| <b>Nota:</b> La factura electrónica queda<br>disponible para consulta solo<br>cuando el trámite se encuentra                                                | Ingrese el número de la solicitud pa Número de solicitud del trámite*     XXXXXXXXXX | ra consultar la factura electrónica           Número documento identificación del TITULAR del trámite*           xxxxxxxxxx |                      |
| autorizado o expedido. En el caso<br>del estudio de visa la factura<br>electrónica queda disponible cuando<br>la oficina brinda el concepto del<br>estudio. | Limpiar Consultar                                                                    |                                                                                                    |                      |
| <ul> <li>Haga clic en el botón<br/>Consultar.</li> </ul>                                                                                                    | WINISTERIO DE RELACIONES<br>EXTERIORES                                               | Factura electrónica                                                                                                    |                      |
|                                                                                                    | Consultar factura electrónica                                                        |                                                                                                    | *Campos obligatorios |
|                                                                                                    | ingrese el número de la solicitud para                                               | consultar la factura electrónica                                                                                            |                      |
|                                                                                                    | Número de solicitud del trámite*                                                     | Número de Apostilla-Legalización*                                                                                           |                      |
|                                                                                                    | XXXXXXXXX                                                                            | XXXXXXXXX                                                                                                    |                      |
|                                                                                                    |                                                                                      |                                                                                                    |                      |
|                                                                                                    | Limpiar Consultar                                                                    |                                                                                                    |                      |

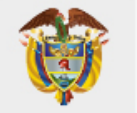

| <ul> <li>El formulario presenta un<br/>mensaje que indica que la<br/>factura fue consultada<br/>exitosamente y se visualiza la</li> </ul> | Consultar factura electrónica                                                                                                    |  |  |  |  |
|----------------------------------------------------------------------------------------------------|----------------------------------------------------------------------------------------------------|--|--|--|--|
| factura electrónica junto con el<br>botón <b>Descargar factura</b>                                                                        | Número de solicitud del trámite*     Número de Apostilla-Legalización*       XXXXXXXXXXXXX     XXXXXXXXXXXXXXXXXXXXXXXXXXXXXXXXXXXX                                                                                                    |  |  |  |  |
| <b>Nota:</b> verifique que la información de la factura sea correcta                                                                      | Limpiar Descargar factura<br>Factura electrónica                                                                                                    |  |  |  |  |
|                                                                                                    | 1       /       1       -       +       Image: Control one of the second second                                                |  |  |  |  |
|                                                                                                    | Integeneration in the Basel of the Basel of the Basel |  |  |  |  |
|                                                                                                    | Connec Electrónico     Connec Electrónico     Preciose     Precios tratal       070940009672883 - APOSTILA     1     32.700.0     32.700.0       Connec de page:     Contado     1     32.700.0       Forma de page:     Tarjeta Deblo     Electrónico     Descripción       VIDENDE     Electrónico     Descripción     20000       Bubble/International de page:     Tarjeta Deblo     Electrónico                                                                                                    |  |  |  |  |
|                                                                                                    | View ex Network         TEEDINTAY DOG ML SETECIENTOS         Total Impunditi:         0.0.0           TOTAL FACTURA:         20,700,00         20,700,00         20,700,00         20,700,00         20,700,00         20,700,00         20,700,00         20,700,00         20,700,00         20,700,00         20,700,00         20,700,00         20,700,00         20,700,00         20,700,00         20,700,00         20,700,00         20,700,00         20,700,00         20,700,00         20,700,00         20,700,00         20,700,00         20,700,00         20,700,00         20,700,00         20,700,00         20,700,00         20,700,00         20,700,00         20,700,00         20,700,00         20,700,00         20,700,00         20,700,00         20,700,00         20,700,00         20,700,00         20,700,00         20,700,00         20,700,00         20,700,00         20,700,00         20,700,00         20,700,00         20,700,00         20,700,00         20,700,00         20,700,00         20,700,00         20,700,00         20,700,00         20,700,00         20,700,00         20,700,00         20,700,00         20,700,00         20,700,00         20,700,00         20,700,00         20,700,00         20,700,00         20,700,00         20,700,00         20,700,00         20,700,00         20,700,00         20,700,00                                                                                                    |  |  |  |  |
|                                                                                                    | Exis hadras sa admita es tades sa efectos legans a una lava de cambia (M-L SL), TR, TR C Lága de Canencia)                                                                                                    |  |  |  |  |

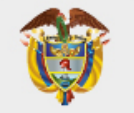

- Para el trámite de VISA, se genera factura electrónica del pago del estudio y del trámite
- Para el trámite de VISA se genera la factura electrónica del pago del estudio cuando este ha sido aprobado o rechazado. Y se genera factura electrónica del trámite después de recibir el correo con la visa electrónica.

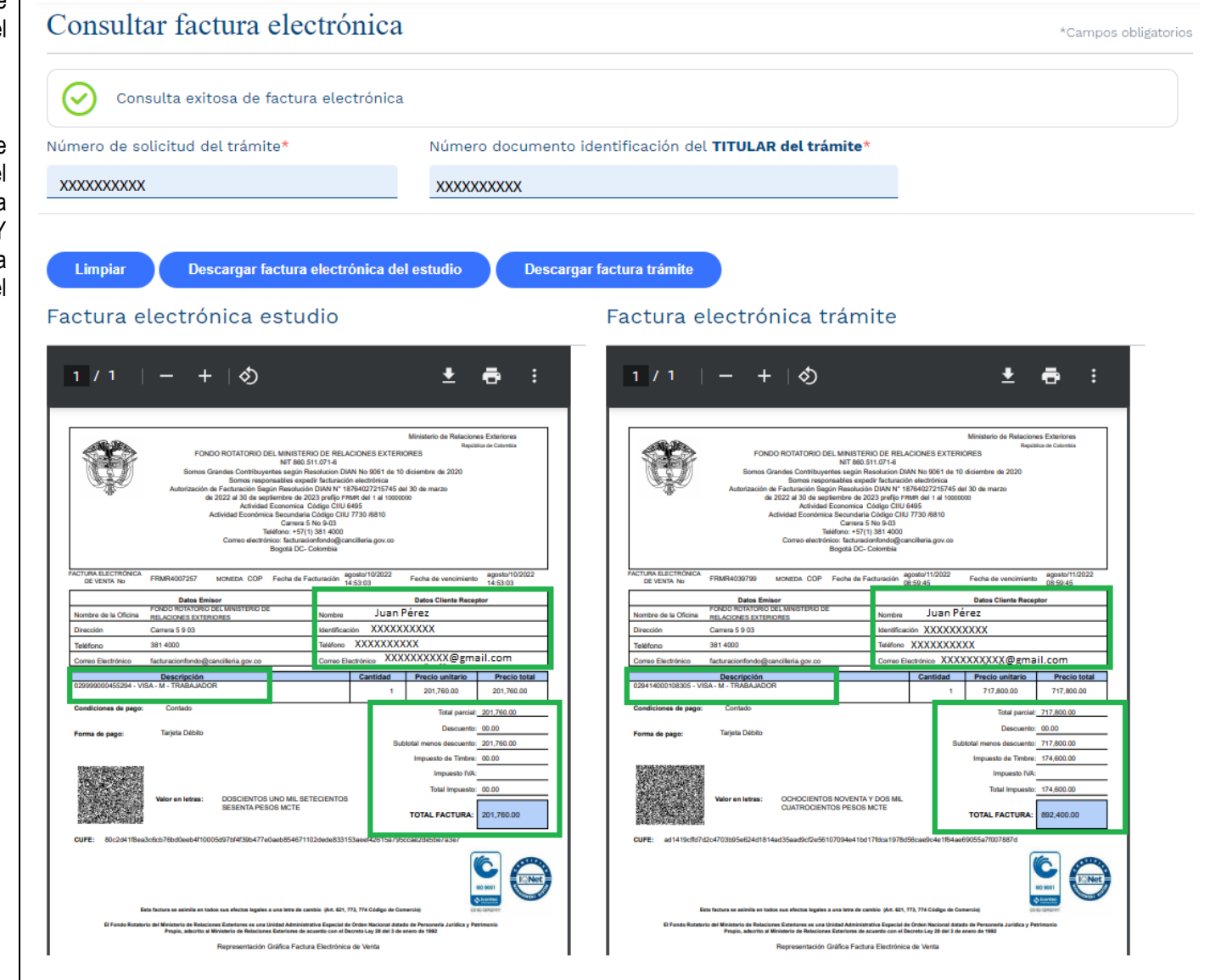

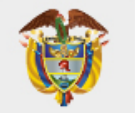

| • Dara doceargar la factura haga             | Consultar factura electrónica                                                                                                    |  |  |  |  |
|----------------------------------------------|----------------------------------------------------------------------------------------------------|--|--|--|--|
| clic en el botón <b>Descargar</b><br>factura |                                                                                                    |  |  |  |  |
|                                              | Número de solicitud del trámite* Número de Apostilla-Legalización*                                                                                                    |  |  |  |  |
|                                              | xxxxxxxxxxxxx                                                                                                    |  |  |  |  |
|                                              | Limpiar Descargar factura<br>Factura electrónica<br>1 / 1   − +   ♦                                                                                                    |  |  |  |  |
|                                              | FONDO ROTATORIO DEL MINISTERIO DE RELACIONES EXTERIORES<br>NIT 660.511.071-6<br>Somos Grandes Contribuyentes según Resolución DUN No 9061 de 10 diciembre de 2020<br>Somos responsables expetir facturación de control de control de |  |  |  |  |
|                                              | PACTURA ELECTRONICA<br>DE VENTA No FRMR5964762 MONEDA COP Fecha de Facturación Sebrero/17/2023<br>17:00:30 Fecha de vencimiento Sebrero/17/2023<br>17:00:30 Dates Cliente Recorder                                                                                                    |  |  |  |  |
|                                              | Nombre de la Oficina RELACIONES EXTERNORES Nombre Juan Pérez                                                                                                    |  |  |  |  |
|                                              | Direction         Careria to 9/03         Mentificación         XXXXXXXXXXXXXXXXXXXXXXXXXXXXXXXXXXXX                                                                                                    |  |  |  |  |
|                                              | Correo Electrónico facturacionfondo@cancillería.gov.co Correo Electrónico XXXXXXXXX@gmail.com                                                                                                    |  |  |  |  |
|                                              | 070040009672683 - APOSTILLA 1 32,700.00 32,700.00                                                                                                    |  |  |  |  |

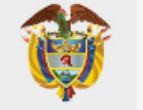

| • El sistema descarga un archivo<br>.zip que contiene (2) archivos<br>que corresponden a la factura |                                                                                                    |                      |   |
|----------------------------------------------------------------------------------------------------|----------------------------------------------------------------------------------------------------|----------------------|---|
| en formato PDF y su respectivo<br>XML.                                                              | and the second second s | 2023nnqq5cx3.uhq.zip | ^ |
|                                                                                                    | -                                                                                                    | € Buscar             |   |
|                                                                                                    |                                                                                                    |                      |   |

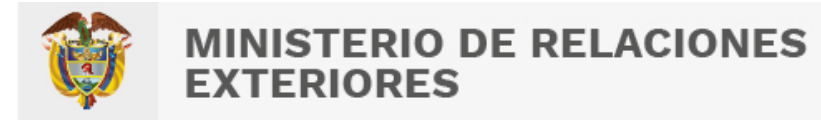

## 3 Mensajes

Se relacionan los mensajes que se pueden presentar al momento de realizar la consulta

| Acciones del usuario                     | Resultados del sistema                                                                    |  |  |
|------------------------------------------|-------------------------------------------------------------------------------------------|--|--|
| Solicitud sin pago registrado.           | La solicitud no tiene pago registrado                                                     |  |  |
|                                          |                                                                                           |  |  |
| Consulta exitosa de factura electrónica. | Consulta exitosa de factura electrónica                                                   |  |  |
| Pago efectuado sin factura electrónica.  | No existe factura electrónica para el trámite consultado, realice la consulta en 24 Horas |  |  |
| Factura exenta de pago.                  |                                                                                           |  |  |
|                                          | No existe factura electrónica para la solicitud , por ser exenta de pago                  |  |  |